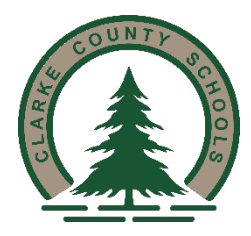

# Clarke County Board of Education Background Check Instructions

# Step 1: Create an AIM Account

#### https://aim.alsde.edu

Select "Need an account?" and follow prompts to complete your AIM account. Existing AIM users should simply log into AIM by entering their # or email/password. (New users will get their ALSDE ID# after registration)

## Step 2: Complete Background Check Registration in AIM

Select Fieldprint Background Check Press "Set" button under Educator Certification and Criminal History Background Checks Enter personal information, Save & Continue Select type of Background check to complete Select School System Complete Background questions, Save & Continue (You should be immediately transferred to the Fieldprint Welcome Screen)

## Step 3: Create Fieldprint Account

Click Sign Up Agree & Enter personal information Complete Registration (you will be sent back to Login Screen) Log in

# Step 4: Complete authorization forms, schedule appointment, and fee payment

Enter information & Continue through Privacy Forms Schedule an appointment for fingerprinting at Record & Sound Shop in Jackson, AL Select Alabama Dept of Education as designated agency for fingerprint submission Payment

#### Step 5: Report for fingerprint appointment

If you have any questions regarding this process, please contact Vera Chapman at our central office.